# 在RV320和RV325 VPN路由器上配置高级安全套 接字层虚拟专用网络(SSL VPN)

#### 目标

安全套接字层虚拟专用网络(SSL VPN)允许您配置VPN,但不要求您在客户端设备上安装 VPN客户端。高级SSL VPN允许您配置可以访问SSL VPN服务的IP地址范围。您还可以配置 SSL VPN的端口号和显示的标语。

**注意:**要配置SSL VPN的高级设置,您需要先启用SSL VPN。有关如何启用SSL VPN的详细 信息,请参阅文章<u>*RV320和RV325 VPN路由器系列上的基本防火墙配置。*</u>

本文档的目标是说明如何在RV32x VPN路由器系列上配置高级SSL VPN。

### 适用设备

·RV320双WAN VPN路由器 ·RV325千兆双WAN VPN路由器

## 软件版本

•v1.1.0.09

#### 配置高级SSL VPN

步骤1.登录Web配置实用程序,然后选择**SSL VPN > Advanced Settings**。"高*级设置*"页打开 :

| Advanced Setting                            |               |
|---------------------------------------------|---------------|
| Assign IP Range For Virtual Pa              | assage        |
| Client Address Range Starts:                | 192.168.4.200 |
| Client Address Range Ends:                  | 192.168.4.210 |
| Change SSL VPN Service Por<br>Service Port: | rt<br>443 🗸   |
| Banner                                      |               |
| Business Name:                              |               |
| Resource Name:                              |               |
|                                             |               |
| Save Cancel                                 |               |

步骤2.在Client Address Range Starts字段中,输入可以访问SSL VPN的客户端范围的起始

步骤3.在Client Address Range Ends字段中输入可以访问SSL VPN的客户端范围的结束IP地址。

**注意**:此范围必须与设备位于同一子网中。

| ssage         |
|---------------|
| 192,168,4,201 |
|               |
| 192.168.4.219 |
| 443 🗸         |
|               |
|               |
|               |
|               |

步骤4.从SSL VPN的Service Port下拉列表中选择适当的端口号。

| Advanced Setting                    |                |  |
|-------------------------------------|----------------|--|
| Assign IP Range For Virtual Passage |                |  |
| Client Address Range Starts:        | 192.168.4.201  |  |
| Client Address Range Ends:          | 192.168.4.219  |  |
| Change SSL VPN Service Port         |                |  |
| Service Port:                       | 443 ¥<br>443   |  |
| Banner                              | 10443<br>20443 |  |
| Business Name:                      |                |  |
| Resource Name:                      |                |  |
| Save Cancel                         |                |  |

步骤5.在Business Name字段中输入您希望显示为标语的业务名称。

步骤6.在"资源名称"字段中输入要作为资源标语显示*的名*称。资源是标准的Microsoft终端服务 ,如Word、Excel、PowerPoint、Access、Outlook、Explorer、FrontPage或ERP,即使客户 端未连接到客户端设备,客户端也可以使用这些服务。 **注意:**如果您想了解有关如何配置资源的详细信息,请参阅<u>RV320和RV325 VPN路由器系列</u> <u>上的资源管理</u>。

| Advanced Setting                           |               |  |
|--------------------------------------------|---------------|--|
| Assign IP Range For Virtual Passage        |               |  |
| Client Address Range Starts:               | 192.168.4.201 |  |
| Client Address Range Ends:                 | 192.168.4.219 |  |
| Change SSL VPN Service Po<br>Service Port: | rt<br>443 🗸   |  |
| Banner                                     |               |  |
| Business Name:                             | BUSINESS_1    |  |
| Resource Name:                             | RESOURCE_1    |  |
| Save Cancel                                |               |  |